# Firepower 2100용 FDM On-Box Management Service 구성

## 목차

소개 <u>사전 요구 사항</u> <u>요구 사항</u> <u>사용되는 구성 요소</u> <u>배경 정보</u> 구성 <u>네트워크 다이어그램</u> <u>설정</u> 다음을 확인합니다.</u> 관련 정보

### 소개

이 문서에서는 FTD가 설치된 Firepower 2100 Series용 Firepower FDM(Device Management) On-Box Management 서비스를 구성하는 방법에 대해 설명합니다.

## 사전 요구 사항

#### 요구 사항

다음 주제에 대한 지식을 보유하고 있으면 유용합니다.

- Cisco Firepower 2100, FTD 소프트웨어 설치
- Cisco FTD(Firepower Threat Defense) 기본 구성 및 문제 해결

#### 사용되는 구성 요소

이 문서의 정보는 다음 소프트웨어 및 하드웨어 버전을 기반으로 합니다.

- Cisco Firepower 2100 Series.
- Cisco FTD 버전 6.2.3

이 문서의 정보는 특정 랩 환경의 디바이스를 토대로 작성되었습니다. 이 문서에 사용된 모든 디바 이스는 초기화된(기본) 컨피그레이션으로 시작되었습니다. 현재 네트워크가 작동 중인 경우 모든 명령의 잠재적인 영향을 미리 숙지하시기 바랍니다.

### 배경 정보

이 문서의 주된 목적은 firepower 2100 Series에 대해 FDM On-Box 관리를 활성화하는 데 필요한 단계를 안내하는 것입니다. Firepower 2100에 설치된 FTD(Firepower Threat Defense)를 관리하는 옵션은 두 가지입니다.

- FDM On-Box 관리.
- Cisco FMC(Firepower Management Center).

참고: FDM과 FMC를 모두 사용하여 Firepower 2100에 설치된 FTD를 관리할 수는 없습니다. Firepower 2100 FTD에서 FDM On-Box 관리가 활성화되면 로컬 관리를 비활성화하고 FMC를 사용하도록 관리를 재구성하지 않는 한 FMC를 사용하여 FTD를 관리할 수 없습니다. 반면 FTD를 FMC에 등록하면 FTD에서 FDM On-Box 관리 서비스가 비활성화됩니다.

주의: 현재 Cisco는 FDM Firepower 컨피그레이션을 FMC로 마이그레이션하거나 그 반대로 마이그레이션할 수 있는 옵션이 없습니다. Firepower 2100에 설치된 FTD에 대해 구성하는 관 리 유형을 선택할 때 이 점을 고려해야 합니다.

관리 인터페이스는 br1(FPR2100/4100/9300 어플라이언스의 management0) 및 진단 등 2개의 논 리적 인터페이스로 나뉩니다.

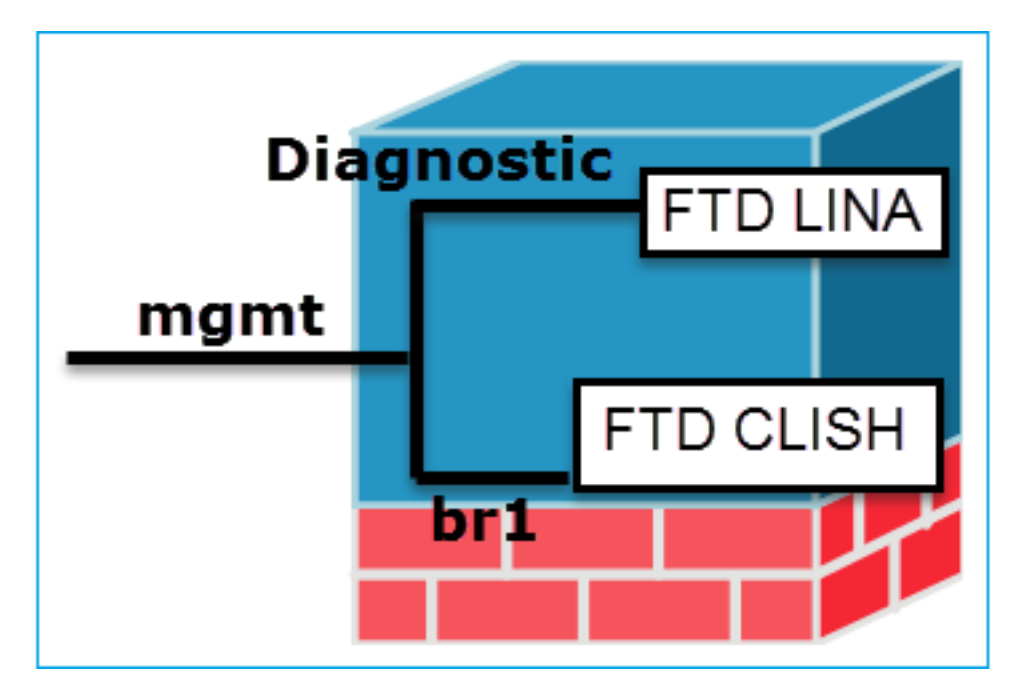

관리 - br1/management0

- 이 인터페이스는 FTD/FMC 통신에 사용 되는 FTD IP를 할당하기 위해 사용됩니 다.
- 목적 • FMC/FTD 간의 sftunnel을 종료합니다.
  - 규칙 기반 syslog의 소스로 사용됩니다.
  - FTD 상자에 대한 SSH 및 HTTPS 액세스 를 제공합니다.
- 그 위에서 종료됩니다).

관리 - 진단

- ASA 엔진에 대한 원격 액세스(예: SNMP)를 제공합
- LINA 레벨 syslogs, AAA, SNMP 등의 메시지 소스. 용됩니다.

필수 예. FTD/FMC 통신에 사용되므로(sftunnel은 아니요, 구성하는 것은 권장되지 않습니다. 대신 데이터 페이스를 사용하는 것이 좋습니다(아래 참고 사항 확인

참고: 진단 인터페이스에서 IP 주소를 해제하면 다른 데이터 인터페이스와 동일한 네트워크에 관리 인터페이스를 배치할 수 있다는 이점이 있습니다. 진단 인터페이스를 구성하는 경우 해 당 IP 주소는 관리 IP 주소와 동일한 네트워크에 있어야 하며, 다른 데이터 인터페이스와 동일 한 네트워크에 있을 수 없는 일반 인터페이스로 간주됩니다. 관리 인터페이스에는 업데이트를 위한 인터넷 액세스가 필요하므로, 관리 인터페이스를 내부 FTD 인터페이스와 동일한 네트워 크에 배치하려면 LAN의 스위치만으로 FTD를 구축하고 내부 인터페이스를 관리 인터페이스 의 기본 게이트웨이로 지정할 수 있습니다(이는 FTD가 라우팅 모드로 구축된 경우에만 적용 됨).

FTD는 Firepower 2100 어플라이언스에 설치할 수 있습니다. Firepower 섀시는 FXOS(Firepower eXtensible Operating System)라는 자체 운영 체제를 실행하여 디바이스의 기본 작업을 제어하는 반면, FTD 논리적 디바이스는 모듈/블레이드에 설치됩니다.

**참고**: FCM(Firepower Chassis Manager)이라는 FXOS GUI(Graphic User Interface) 또는 FXOS CLI(Command Line Interface)를 사용하여 firepower 섀시 기능을 구성할 수 있습니다. 그러나 FTD가 Firepower 2100 Series에 설치되어 있는 경우에는 FXOS CLI만 GUI FCM을 사용할 수 없습니다.

Firepower 21xx 어플라이언스:

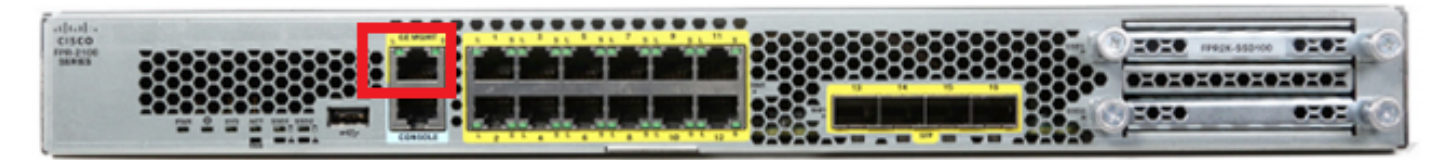

**참고**: Firepower 2100 Series에서 관리 인터페이스는 섀시 FXOS와 FTD 논리적 디바이스 간 에 공유됩니다.

### 구성

#### 네트워크 다이어그램

기본 컨피그레이션에서는 특정 firepower 2100 인터페이스가 내부 및 외부 네트워크에 사용된다고 가정합니다. 이러한 기대치를 기반으로 네트워크 케이블을 인터페이스에 연결하면 초기 컨피그레 이션을 보다 쉽게 완료할 수 있습니다. Firepower 2100 Series의 케이블을 연결하려면 다음 이미지 를 참조하십시오.

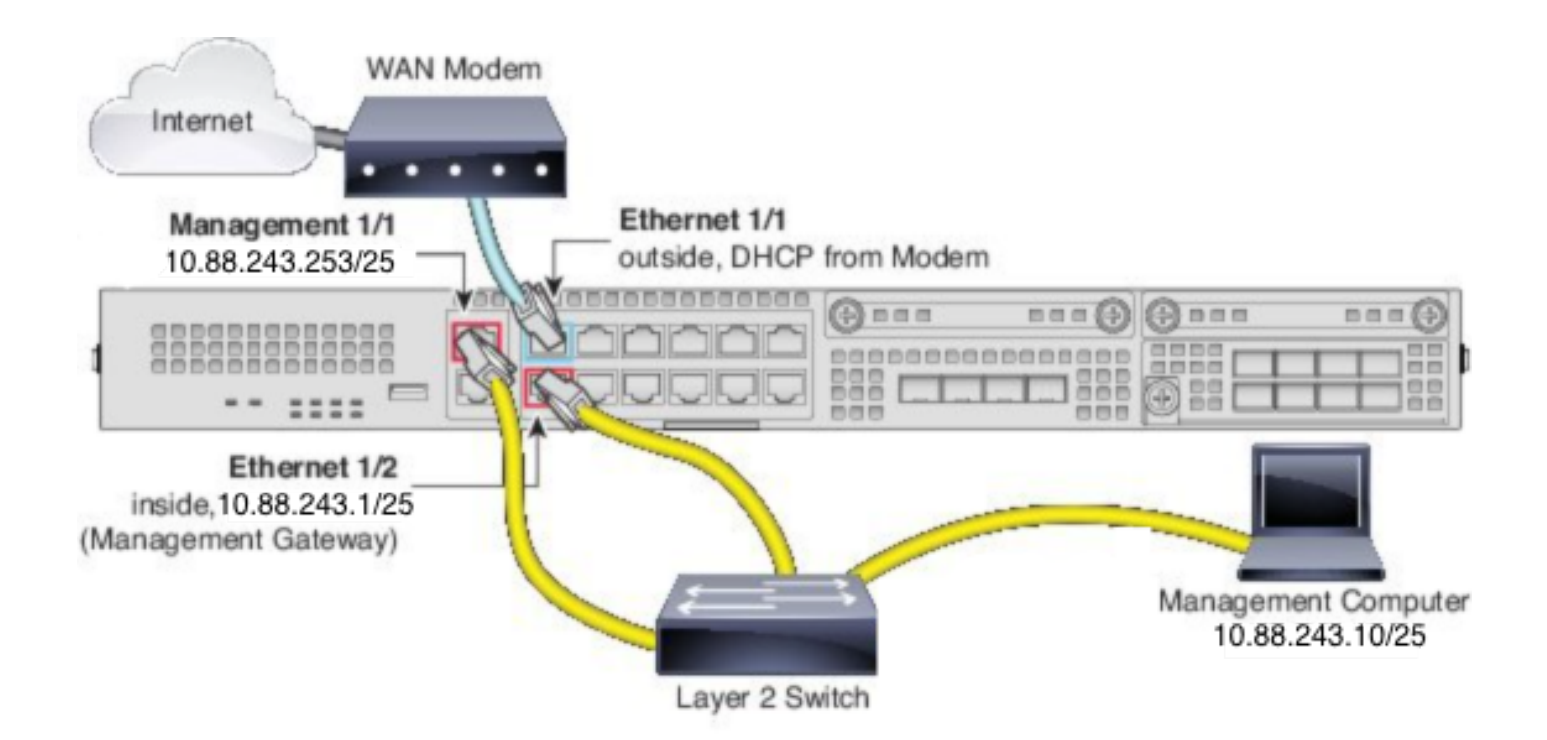

**참고**: 이 그림에서는 레이어 2 스위치를 사용하는 간단한 토폴로지를 보여줍니다. 다른 토폴 로지를 사용할 수 있으며, 구축은 기본 논리적 네트워크 연결, 포트, 주소 지정 및 컨피그레이 션 요구 사항에 따라 달라질 수 있습니다.

#### 설정

firepower 2100 시리즈에서 FDM On-Box 관리를 활성화하려면 다음과 같이 진행합니다.

1. FPR2100 섀시에 대한 콘솔 액세스 및 FTD 애플리케이션에 연결합니다.

firepower# connect ftd

2. FTD 관리 IP 주소를 구성합니다.

>configure network ipv4 manual 10.88.243.253 255.255.255.128 10.88.243.1 3. 관리 유형을 로컬로 구성합니다.

>configure manager local 4. FTD에 대한 온박스 관리 액세스를 허용할 IP 주소/서브넷을 구성합니다.

>configure https-access-list 0.0.0.0/0 5. FTD를 관리하도록 구성한 IP 주소에 대한 브라우저 및 https를 엽니다. 이렇게 하면 FDM(On-Box) 관리자를 열 수 있습니다.

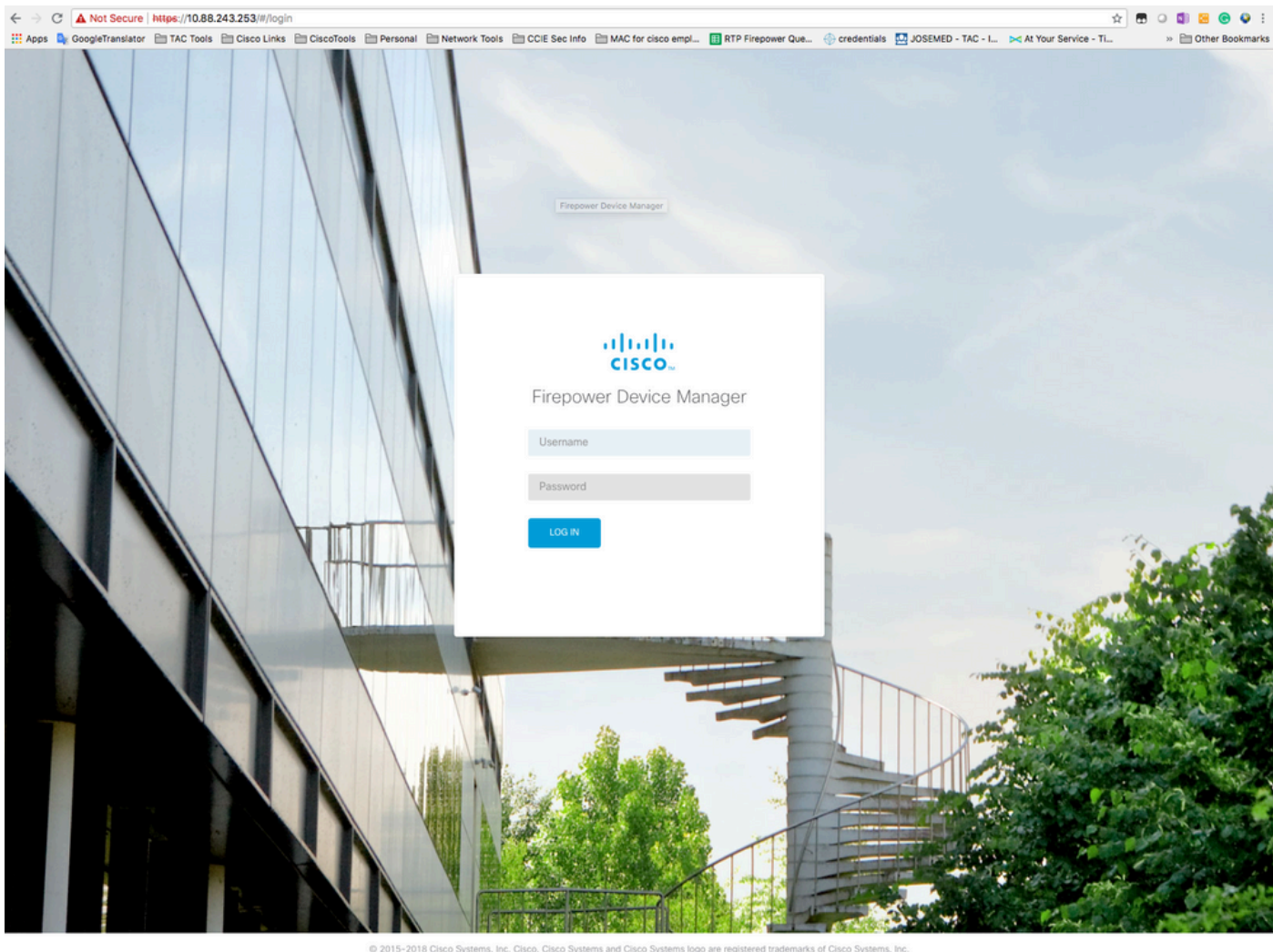

<sup>© 2015-2018</sup> Cisco Systems, Inc. Cisco, Cisco Systems and Cisco Systems (log) are registered trademarks of Cisco Systems, Inc. This product contains some software licensed under the "GNU Lesser General Public License, version 2 and version 2.1" provided with ABSOLUTELY NO WARRANTY under the terms of "GNU Lesser General Public License, version 2 and version 2.1";

6. 로그인하고 기본 firepower 자격 증명, 사용자 이름 admin 및 비밀번호 Admin123을 사용합니다.

| Device                                                                                                    | ?                                       |
|----------------------------------------------------------------------------------------------------|-----------------------------------------|
| Device Setup Configure Configure Con |                                         |
| Connection Diagram                                                                                                    | NS Server<br>MP Server<br>Smart License |
| Connect firewall to Internet         The initial access control policy will enforce the following actions. You can edit the policy after setup.         Nue 1       Default Action         Tust Outbound Traffic       Block all other traffic         This rule allows tartific too go from identific too go from identific too point action blocks all other traffic.       Block all other traffic         Outside Interface Address       Connect Ethernet1/1 (Outside) to your ISP/WAN device, for example, your cable modern or router. Then, configure IPv4       v         Using DHCP       v         Management Interface       v         Management Interface       Configure IPv5                                                                                                    |                                         |
| Primary DNS IP Address Don't have internet connection?<br>Skio device setup                                                                                                    |                                         |

# 다음을 확인합니다.

#### 1. 다음 명령으로 FTD에 대해 구성한 네트워크 설정을 확인합니다.

| > show network                         |                               |  |
|----------------------------------------|-------------------------------|--|
| =========[ System                      | Information ]================ |  |
| Hostname                               | : firepower                   |  |
| DNS Servers                            | : 208.67.222.222              |  |
|                                        | 208.67.220.220                |  |
| Management port                        | : 8305                        |  |
| IPv4 Default route                     |                               |  |
| Gateway                                | : 10.88.243.129               |  |
|                                        |                               |  |
| ====================================== |                               |  |
| State                                  | : Enabled                     |  |
| Channels                               | : Management & Events         |  |
| Mode                                   | : Non-Autonegotiation         |  |
| MDI/MDIX                               | : Auto/MDIX                   |  |
| MTU                                    | : 1500                        |  |
| MAC Address                            | : 00:2C:C8:41:09:80           |  |
| [ IPv4 ]                               |                               |  |
| Configuration                          | : Manual                      |  |
| Address                                | : 10.88.243.253               |  |
| Netmask                                | : 255.255.255.128             |  |
| Broadcast                              | : 10.88.243.255               |  |
| [                                      | IPv6 ]                        |  |
| Configuration                          | : Disabled                    |  |

 =====[ Proxy Information ]=====

 State
 : Disabled

 Authentication
 : Disabled

 2. 다음 명령으로 FTD에 대해 구성한 관리 유형을 확인합니다.

> show managers
Managed locally.

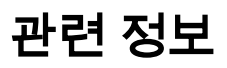

Cisco Firepower Device Manager

<u>Cisco Firepower Threat Defense for the Firepower 2100 Series Using Firepower Management</u> <u>Center 빠른 시작 설명서</u>

FTD(Firepower Threat Defense) 관리 인터페이스 설정

Firepower 2100 Series 재이미지화

이 번역에 관하여

Cisco는 전 세계 사용자에게 다양한 언어로 지원 콘텐츠를 제공하기 위해 기계 번역 기술과 수작업 번역을 병행하여 이 문서를 번역했습니다. 아무리 품질이 높은 기계 번역이라도 전문 번역가의 번 역 결과물만큼 정확하지는 않습니다. Cisco Systems, Inc.는 이 같은 번역에 대해 어떠한 책임도 지지 않으며 항상 원본 영문 문서(링크 제공됨)를 참조할 것을 권장합니다.